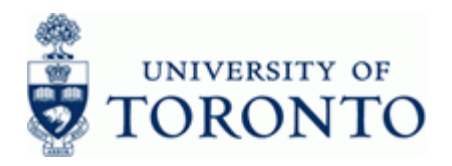

# Financial Advisory Services & Training Financial Services Department

www.finance.utoronto.ca/fast

## Work Instruction

## **Repayment of Refundable Deposit Amount**

### When to Use

Use this procedure to generate the repayment of a refundable deposit amount. This process will generate a cheque payable to the depositor and should reconcile with the original refundable deposit amount.

### Steps

- Confirm the amount to be refunded using the deposit log and if available, the receipt from the initial deposit which will contain the date of the deposit, the amount and the payee.
- Verify the return of University asset, e.g. keys for lockers, if applicable.
- Process the repayment using the request date as the document date.

### Menu Path

Use the following menu path(s) to begin this transaction:

Accounting → Financial Accounting → Accounts Payable → Document Entry → Invoice

### Transaction Code

### FB60

## **Helpful Hints**

- Always reconcile with the deposit log book to ensure funds are recorded and refunded accurately.
- If available, use the receipt issued during the deposit process to confirm the amount to be refunded.
- Cheques are generated once per week on Wednesdays.
- Use the clearing process to manage open documents (refund outstanding). See the Post with Clearing reference guide (to be updated).

FB60

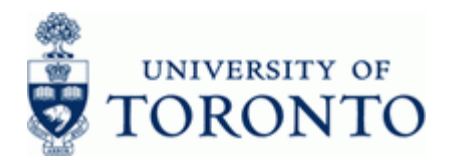

## **Detailed Procedure**

1. Start the transaction using the menu path or transaction code.

# SAP Easy Access University of Toronto Menu

| Communities Extras System Helm                                                                                                    |                             |
|----------------------------------------------------------------------------------------------------|-----------------------------|
| Ø □ 4 □ 0 0 0 □ 4 16 2 1 4 5 2 0 0 □                                                                                                    | S S                         |
| SAP Easy Access University of Toronto Menu                                                                                                    |                             |
| 🕼 💽 🗞 Other menu 📓 🔀 🦉 💌 🔺 🕼 Create role 🕼 Assign users 🕞 Documer                                                                                                    | ntation                     |
| ▶       Favorites         ▼       SAP menu         ▶       Office         ▶       Logistics         ▼       Accounting         ▼       Financial Accounting         ▶       General Ledger         ▶       Accounts payable         ▼       Accounts payable         ▼       Accounts payable         ▼       Occument entry         ●       F865 - Imployee Expense Reimbursement D.D.         ●       F965 - Park/edit invoice         ●       FV60 - Park/edit memo         ●       FV67 - Park/edit memo         ●       FV67 - Park/edit memo         ●       Pother         ●       Outgoing payment         ●       Down payment         ●       Other         ●       Other |                             |
| P       Occument         P       Account         P       Master records         P       Periodic Processing         P       Information System         P       Information System         P       Environment         P       Controlling         P       Environment         P       Environment         P       Environment         P       Human Resources         P       Development Info System                                                                                                    |                             |
|                                                                                                    | E TNG (1) 010 M waldorf TNS |

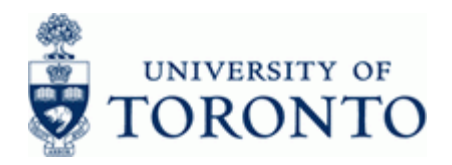

#### Double-click 🖓 FB60 - Invoice . 2.

| *                                                                            |                                                                |                                                                                                    |                                  |                                                                                                    |                 |             |       |                |        |     |
|------------------------------------------------------------------------------|----------------------------------------------------------------|----------------------------------------------------------------------------------------------------|----------------------------------|----------------------------------------------------------------------------------------------------|-----------------|-------------|-------|----------------|--------|-----|
| Document Edit Go                                                             | oto Extr <u>a</u> s <u>S</u> ettings                           | En <u>v</u> ironme                                                                                                    | ent S <u>y</u> stem <u>H</u> elp |                                                                                                    |                 |             |       |                |        | SAP |
| 2                                                                            | E 4 📙 I                                                        | 😋 🙆 🚷 I                                                                                                    | - CH (H)   🎦 🕯                   | 0.02                                                                                                    | 🛒 🔁 I 🔞 🖪       |             |       |                |        |     |
| inter Vendoi                                                                 | r Invoice: Co                                                  | mpany                                                                                                    | Code UOFT                        | •                                                                                                    |                 |             |       |                |        |     |
| 🖁 Tree on 🔋 Cor                                                              | mpany Code 🛛 🍪 Hole                                            | d 🔛 Simu                                                                                                    | ilate 📙 Park 💋                   | <sup>2</sup> Editing opti                                                                                                    | ons             |             |       |                |        |     |
| ansacto                                                                      | Invoice                                                        |                                                                                                    |                                  |                                                                                                    | Bal             | . 66        |       |                |        |     |
| Basic data 🛛 Pay                                                             | yment Details                                                  | Tax No                                                                                                    | tes                              |                                                                                                    |                 |             |       | ]              |        |     |
|                                                                              |                                                                |                                                                                                    |                                  |                                                                                                    |                 |             |       |                |        |     |
| andor                                                                        |                                                                |                                                                                                    |                                  |                                                                                                    |                 |             |       |                |        |     |
| voice date                                                                   | 10 82 2880                                                     | Reter                                                                                                    | ence                             |                                                                                                    |                 |             |       |                |        |     |
| sung Date                                                                    | VA Key den & Payroll                                           | Period                                                                                                    | . 19                             |                                                                                                    |                 |             |       |                |        |     |
| ross-CC no                                                                   | parkey dep dir dyroll                                          |                                                                                                    |                                  |                                                                                                    |                 |             |       |                |        |     |
| mount                                                                        |                                                                |                                                                                                    |                                  |                                                                                                    |                 |             |       |                |        |     |
| nound                                                                        |                                                                | CAD                                                                                                    | Calcula                          | to tov                                                                                                    |                 |             |       |                |        |     |
| ext                                                                          |                                                                | CAD                                                                                                    | Calcula 🗹                        | ite tax                                                                                                    |                 |             |       |                |        |     |
| ext<br>exeline Nate                                                          |                                                                | CAD                                                                                                    | ✓ Calcula                        | ite tax                                                                                                    |                 |             |       |                |        |     |
| ext<br>aseline Date<br>omnany Code                                           | UOET University of Tr                                          | CAD                                                                                                    | ✓ Calcula                        | ite tax                                                                                                    |                 |             |       |                |        |     |
| ext<br>aseline Date<br>ompany Code                                           | UOFT University of To                                          | oronto                                                                                                    | Calcula                          | ite tax                                                                                                    |                 |             |       |                |        |     |
| ext<br>aseline Date<br>company Code                                          | UOFT University of To                                          | oronto                                                                                                    | Calcula                          | ite tax                                                                                                    |                 |             |       |                |        |     |
| ext<br>aseline Date<br>ompany Code<br>0 Items ( Screen V                     | UOFT University of To<br>ariant : Line Item Entr               | oronto<br>ry - FB60 + F                                                                                                    | Calcula<br>B65)                  | te tax                                                                                                    |                 |             |       |                |        |     |
| ext<br>aseline Date<br>ompany Code<br>0 Items ( Screen V<br>Status G/L acct  | UOFT University of To<br>ariant : Line Item Entr<br>Short Text | oronto<br>ry - FB60 + F<br>D/C                                                                                                    | Calcula                          | te tax                                                                                                    | ode Business ar | Cost center | Order | Funds cei      | ]      |     |
| ext<br>aseline Date<br>ompany Code<br>0 Items ( Screen V<br>Status G/L acct  | UOFT University of To<br>ariant : Line Item Entr<br>Short Text | ry - FB60 + F<br>D/C<br>Debit                                                                                                    | Calcula                          | Com Tax c                                                                                                    | ode Business ar | Cost center | Order | Funds cei      |        |     |
| ext<br>aseline Date<br>ompany Code<br>D Items ( Screen V<br>Status G/L acct  | UOFT University of To<br>ariant : Line Item Entr<br>Short Text | ry - FB60 + F<br>D/C<br>Debit                                                                                                    | Calcula                          | Com Tax c<br>UOFT<br>UOFT                                                                                                    | ode Business ar | Cost center | Order | Funds cel      | 1      |     |
| ext<br>aseline Date<br>ompany Code<br>0 Items ( Screen V<br>Status G/L acct  | UOFT University of To<br>arlant : Line Item Entr<br>Short Text | CAD<br>oronto<br>D/C<br>Debit D<br>Debit D<br>Debit D                                                                                                    | Calcula                          | Com Tax C<br>UOFT<br>UOFT<br>UOFT                                                                                                    | ode Business ar | Cost center | Order | Funds cei      | 1      |     |
| ext<br>aseline Date<br>company Code<br>0 Items ( Screen V<br>Status G/L acct | UOFT University of To<br>ariant : Line Item Entr<br>Short Text | CAD<br>oronto<br>pry - FB60 + F<br>D/C<br>Debit<br>Debit<br>Debit<br>Debit                                                                                                    | Calcula                          | Com Tax co<br>UOFT<br>UOFT<br>UOFT<br>UOFT                                                                                                    | ode Business ar | Cost center | Order | Funds cei      | 10<br> |     |
| ext aseline Date ompany Code  D Items (Screen V Status G/L acct              | UOFT University of To<br>ariant : Line Item Entr<br>Short Text | ry - FB60 + F<br>D/C<br>Debit Debit Debit Debit Debit                                                                                                    | Calcula                          | Com Tax c<br>UOFT<br>UOFT<br>UOFT<br>UOFT<br>UOFT                                                                                                    | ode Business ar | Cost center | Order | Funds cel      | 0      |     |
| ext aseline Date ompany Code  D Items (Screen V Status G/L acct              | UOFT University of To<br>ariant : Line Item Entr<br>Short Text | ry - FB60 + F<br>p/c pobit 1<br>Debit 1<br>Debit                                                                                                    | Calcula<br>B65 )                 | Com Tax c<br>UOFT<br>UOFT<br>UOFT<br>UOFT<br>UOFT<br>UOFT                                                                                                    | ode Business an | Cost center | Order | Funds cejí     |        |     |
| ext aseline Date company Code  D Items ( Screen V Status G/L acct            | UOFT University of To<br>ariant : Line Item Ent<br>Short Text  | ry - FB60 + F<br>D/C Debit 0<br>Debit 0<br>Debit 0                                                                                            | Calcula<br>865 )                 | Com, Tax cr<br>UOFT<br>UOFT<br>UOFT<br>UOFT<br>UOFT<br>UOFT<br>UOFT<br>UOFT                                                                                                    | ode Business ar | Cost center | Order | Funds cejí<br> |        |     |
| ext aseline Date ompany Code  I Items (Screen V Status G/L acct              | UOFT University of To<br>ariant : Line Item Entr<br>Short Text | ry - FB60 + F<br>D/C Debit T<br>Debit T<br>Debit T<br>Debit T<br>Debit T<br>Debit T<br>Debit T<br>Debit T<br>Debit T                                                                                                    | Calcula                          | Com Tax c<br>UOFT<br>UOFT<br>UOFT<br>UOFT<br>UOFT<br>UOFT<br>UOFT<br>UOFT                                                                                                    | ode Business ar | Cost center | Order |                |        |     |
| ext aseline Date ompany Code  D Items (Screen V Status G/L acct              | UOFT University of To<br>ariant : Line Item Entr<br>Short Text | CAD<br>oronto<br>ry - FB60 + F<br>D/C Debit 10<br>Debit 10<br>Debit 10<br>Debit 10<br>Debit 10<br>Debit 10<br>Debit 10<br>Debit 10                                                                                                    | Calcula                          | Com         Tax c           U0FT         U0FT           U0FT         U0FT           U0FT         U0FT           U0FT         U0FT           U0FT         U0FT           U0FT         U0FT | ode Business ar | Cost center | Order | Funds cel      |        |     |
| ext aseline Date ompany Code  0 Items (Screen V Status G/L acct              | UOFT University of To<br>arlant : Line Item Entr<br>Short Text | CAD<br>oronto<br>ry-FEGO+F<br>Debit 10<br>Debit 10 | Calcula                          | Com Tax c<br>UOFT<br>UOFT<br>UOFT<br>UOFT<br>UOFT<br>UOFT<br>UOFT<br>UOFT                                                                                                    | Dde Business an | Cost center | Order | Funds cei      |        |     |

#### 3. Complete the following as required:

| Field Name | Required/Optional/<br>Conditional | Description                                                                                                    |
|------------|-----------------------------------|----------------------------------------------------------------------------------------------------|
| Vendor     | Required                          | The FIS vendor account number; if the vendor<br>account number is unknown use the matchcode<br>button to search. Ensure that the vendor name,<br>address and payment currency on the invoice<br>matches the vendor information in FIS; If the<br>mailing address needs to be changed for the<br>vendor, use the "alternate payee" functionality<br>QRG at: <u>http://finance.utoronto.ca/wp-<br/>content/uploads/2015/10/altpayee.pdf</u><br>Use <b>990008</b> for OTA Refundable deposits |

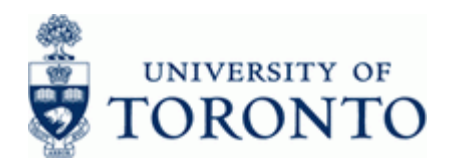

| Field Name    | Required/Optional/<br>Conditional | Description                                                                                                    |
|---------------|-----------------------------------|----------------------------------------------------------------------------------------------------|
| Invoice date  | Required                          | The issue date of the original invoice document.<br>This date determines when the cheque is issued.<br>Enter the date the repayment was<br>requested.                                                                                                    |
| Reference     | Required                          | Used to refer to source document or transaction description.                                                                                                    |
| Document Type | Required                          | Document transaction indicator. It determines the document number range. More information on document types and what they mean can be found at: <u>http://finance.utoronto.ca/faqs/procntl-entries-and-document-types/#1</u> Select KA:Key Deposits KA documents are in the 17xxxxxxx number range. |
| Amount        | Required                          | Line item amount in document currency.                                                                                                    |
| Text          | Required                          | Line item specific explanatory description (e.g.<br>Invoice number, Vendor Name, brief description).                                                                                                    |

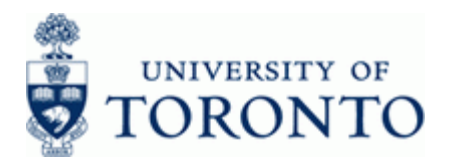

www.finance.utoronto.ca/fast

## Address and Bank Data

| ondor                           | 00000          | OTA Refundable Deposit | C.1              | 540000 |
|---------------------------------|----------------|------------------------|------------------|--------|
| 'enuor                          | 770000<br>UOET | University of Teresta  | G/L              | 540000 |
| ompany Code                     | UUFI           | University of Foronto  |                  |        |
| the set of the second second    |                |                        |                  |        |
| item 1 / Business part<br>Title | ner data       |                        | Language Key     | EN     |
| Nama                            |                |                        | Language Key     |        |
| Name                            |                |                        |                  |        |
|                                 |                |                        |                  |        |
|                                 |                |                        |                  |        |
| - ·                             |                |                        |                  |        |
| Street                          |                |                        |                  | []     |
| PO Box                          |                | ∐PO w/o no.            | PO Box PCode     |        |
| City                            |                |                        | Postal Code      |        |
| Country                         | CA             |                        | Region           |        |
|                                 |                |                        |                  |        |
| Bank Key                        |                |                        | Bank Country     | CA     |
| Bank Account                    |                |                        | Control key      |        |
| Reference                       |                |                        | Instruction key  |        |
|                                 |                |                        | DME Indicator    |        |
| Tax Number 1                    |                |                        | Tax type         |        |
| Tax Number 2                    |                |                        | Tax number type  |        |
| Tax Number 3                    |                |                        | Natural person   |        |
| Tax Number 4                    |                |                        | 🗌 Equalizatn tax |        |
| Type of Busines                 |                |                        | Liable for VAT   |        |
|                                 |                |                        | Ren's Name       |        |

4. Press enter and complete the OTA Vendor information as required.

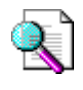

Reference Guide: Using the OTA Vendor Account <u>http://finance.utoronto.ca/wp-content/uploads/2015/11/Using-One-Time-Only-Vendors-Converted1.pdf</u>

5. Click discussion. Click click click click click fields.

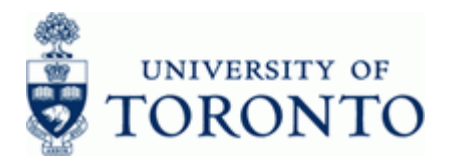

# Enter Vendor Invoice: Company Code UOFT

| Cor<br>Document Edit Goto Extras Settings Environment System Help                                                                                                    | SAP SAP               |
|----------------------------------------------------------------------------------------------------|-----------------------|
| · · · · · · · · · · · · · · · · · · ·                                                                                                    |                       |
| Enter Vendor Invoice: Company Code UOFT                                                                                                    |                       |
| 🔓 Tree on 📴 Company Code 😂 Hold 🔛 Simulate 📙 Park 🖉 Editing options                                                                                                    |                       |
| Transactn Invoice 🗉 Bal. 199.99- 🕱                                                                                                    |                       |
| Basic data Payment Details Tax Notes Vendor                                                                                                    |                       |
| G/L     540000     AP:MiscRfndbleDeposi     OTA Refundable Deposit       Assign.     215 Huron Street       HeaderText     Toronto ON MSS 1A2                                                                                                    |                       |
| Cmmt Item PAYABLE                                                                                                    |                       |
|                                                                                                    |                       |
|                                                                                                    |                       |
|                                                                                                    |                       |
|                                                                                                    |                       |
| 0 Items ( Screen Variant : Line Item Entry - FB60 + FB65 )                                                                                                    |                       |
| 🖹 Status   G/L acct   Short Text   D/C   Amount in doc.curr.   Com    Tax code   Business ar    Cost center   Order    Funds cel 🎹                                                                                                    |                       |
| Debit 1 UOFT                                                                                                    |                       |
| Debit Debit |                       |
| Debit 🖞 UOFT                                                                                                    |                       |
| Debit D UOFT                                                                                                    |                       |
| Debit D UOFT                                                                                                    |                       |
| Debit D UOFT                                                                                                    |                       |
| Debit U UOFT                                                                                                    |                       |
| Debit D UOFT                                                                                                    |                       |
|                                                                                                    |                       |
|                                                                                                    |                       |
| ▷ TNG (1) 0                                                                                                    | )10 🖪 waldorf INS 🛛 🏼 |

**6.** Complete the following as required:

| Field Name | Required/Optional/<br>Conditional | Description                                                                                                    |
|------------|-----------------------------------|----------------------------------------------------------------------------------------------------|
| Assign.    | Required                          | A text field that can be used to track and report on<br>line item postings. Field is case sensitive and<br>allows 18 characters. Previously referred to as<br>the allocation field.<br>To aid reconciliation of the vendor<br>account, ensure that the assignment<br>matches the assignment field on the key<br>deposit credit (PstKy 34) line |
| HeaderText | Required                          | Description of transaction.                                                                                                    |

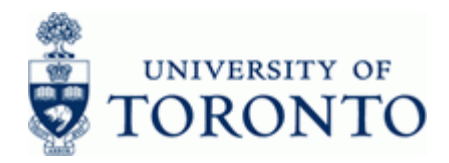

7. Select Environment > Complex posting F6 from the menu.

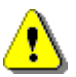

To post a Repayment of a Refundable Amount, an offsetting debit line must be processed to the departmental vendor account. Entries having more than one vendor account in the transaction may only be entered using the complex positing environment. All data previously entered on the *Basic data* tab is retained on the *Complex posting* screen.

## **Display Overview**

| Document Edit       | Goto Extras Settings Enviror              | ment System | Help            |                                  |                               |  |
|---------------------|-------------------------------------------|-------------|-----------------|----------------------------------|-------------------------------|--|
|                     | 8 I I I I C C Q I I II II I I I I I I I I |             |                 |                                  |                               |  |
| Display Ove         |                                           |             |                 |                                  |                               |  |
| Display Ove         |                                           |             |                 |                                  |                               |  |
| 🕄 🔠 Display Curi    | rency Park document Acct m                | odel 🔀 Fast | Data Entry 🚺 Ta | ixes                             |                               |  |
| Document Date       | 19.02.2009 Type                           | KA          | ompany Code     | UOFT                             |                               |  |
| Posting Date        | 19.02.2009 Period                         | <b>10</b> C | urrency         | CAD                              |                               |  |
| Document Number     | INTERNAL Fiscal Year                      | 2009 T      | ranslatn Date   | 19.02.2009                       |                               |  |
| Reference           | DEP REF-SMITH, J                          | c           | ross-CC no.     |                                  |                               |  |
| Doc.Header Text     | Deposit Refund - Smith, J                 | Т           | rading Part.BA  |                                  |                               |  |
| Items in document o | urrency                                   |             |                 |                                  |                               |  |
| PK Busa A           | icct                                      | C           | AD Amount       | Tax amnt                         |                               |  |
| 001 31 1000 0       | 1000990008 OTA Refundable                 | Depo        | 100.00-         |                                  |                               |  |
|                     |                                           |             |                 |                                  |                               |  |
|                     |                                           |             |                 |                                  |                               |  |
|                     |                                           |             |                 |                                  |                               |  |
|                     |                                           |             |                 |                                  |                               |  |
|                     |                                           |             |                 |                                  |                               |  |
| 1                   |                                           |             |                 |                                  |                               |  |
|                     |                                           |             |                 |                                  |                               |  |
|                     |                                           |             |                 |                                  |                               |  |
|                     |                                           |             |                 |                                  |                               |  |
|                     |                                           |             |                 |                                  |                               |  |
|                     |                                           |             |                 |                                  |                               |  |
|                     |                                           |             |                 |                                  |                               |  |
| D 0.00              | C 100.00                                  |             | 100.00-         | <ul> <li>1 Line items</li> </ul> |                               |  |
|                     |                                           |             |                 |                                  |                               |  |
| Other line item     |                                           |             |                 |                                  |                               |  |
| PstKy               | sunt                                      | GL Ind      | ype             | New co.code                      |                               |  |
|                     |                                           |             |                 |                                  |                               |  |
|                     |                                           |             |                 |                                  |                               |  |
|                     |                                           |             |                 |                                  |                               |  |
|                     |                                           |             |                 |                                  | 🛛 TNG (1) 010 🖭 waldorf 🛛 INS |  |

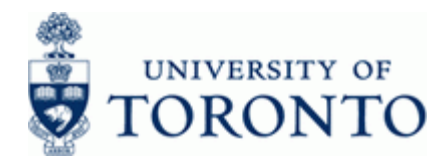

| 8. Complete the following as required in the Other line item secti | on: |
|--------------------------------------------------------------------|-----|
|--------------------------------------------------------------------|-----|

| Field Name | Required/Optional/<br>Conditional | Description                                                                                                    |
|------------|-----------------------------------|----------------------------------------------------------------------------------------------------|
| PstKy      | Required                          | Two-digit numeric key that determines the way<br>which the next document line item should be<br>entered. That is, it specifies the account types<br>required, the layout of the subsequent entry<br>screens, and whether the posting is a debit or<br>credit.<br>Enter <b>21</b> (Debit) |
| Account    | Required                          | A numeric code which identifies a General Ledger<br>(G/L) account, a customer or a vendor.<br>Enter departmental vendor account<br>number (86xxxx).                                                                                                    |

9. Click or hit the enter key to go to the *Add Vendor item* screen:

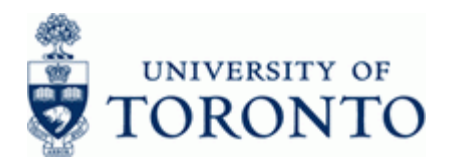

# Add Vendor item

| Ler<br>Document Edit Goto Extras Settings Environment System Help                                                                                                    |                                           |
|----------------------------------------------------------------------------------------------------|-------------------------------------------|
| ♥ ■ 4 ■ • • • • • • • • • • • • • • • • •                                                                                                    | Le la la la la la la la la la la la la la |
| Add Vendor item                                                                                                    |                                           |
| 🔏 🗟 🕼 🕼 🏕 More data 🛛 Acct model 📈 Fast Data Entry 🚹 Taxes                                                                                                    |                                           |
| Vendor         86 8998         OISE         G/L Acc         54 89 89           Company Code         U0FT         252 Bloor Street West         54 98 80         54 98 80           University of Toronto         UofT         UofT         54 98 80         54 98 80 |                                           |
| Item 2 / Credit memo / 21           Amount         CAD           Tax Code         **                                                                                                    |                                           |
| Payt Terms Days/percent / / /<br>Bline Date 11.02.2009 Fixed Disc. Amount                                                                                                    |                                           |
| Invoice ref.     /     /       Pmnt Block     Pmt Method     Pmt meth.supl.       Ind. payee     Ind. payee                                                                                                    |                                           |
| Assignment Text                                                                                                    |                                           |
| Next line item         SGL Ind         TType         New co.code           PstKy         Account         SGL Ind         TType         New co.code                                                                                                    |                                           |
|                                                                                                    |                                           |
|                                                                                                    |                                           |
|                                                                                                    |                                           |
|                                                                                                    | V TNG (1) 010 🖪 waldorf INS               |

**10.** Complete the following as required:

| Field Name | Required/Optional/<br>Conditional | Description                                                                                                    |
|------------|-----------------------------------|----------------------------------------------------------------------------------------------------|
| Amount     | Required                          | Line item amount in document currency.                                                                                                    |
| Bus. Area  | Required                          | Defaults from the Cost Center. If no Cost Center<br>defined, 1000 = non-ancillary, 1001 - 1999 =<br>ancillaries. UofT uses business area codes to<br>distinguish the financial activity for each ancillary<br>operating unit (i.e. residences, conferences,<br>parking, food and beverage and real estate) from<br>the rest of the financial activity at UofT (i.e.<br>Operating, Capital and Restricted funds). |
| Assignment | Required                          | A text field that can be used to track and report on<br>line item postings. Field is case sensitive and<br>allows 18 characters. Previously referred to as<br>the allocation field.                                                                                                    |

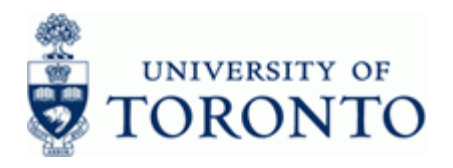

| Field Name | Required/Optional/<br>Conditional | Description                                                                                          |
|------------|-----------------------------------|----------------------------------------------------------------------------------------------------|
| Text       | Required                          | Line item specific explanatory description (e.g.<br>Invoice number, Vendor Name, brief description). |

**11.** Click Click control of the *Display Overview* screen.

# **Display Overview**

| =<br>Decument Edit Cata Evtras Rattings Equirement Custam Hala                  |                   |  |  |  |  |  |
|---------------------------------------------------------------------------------|-------------------|--|--|--|--|--|
|                                                                                 |                   |  |  |  |  |  |
|                                                                                 |                   |  |  |  |  |  |
| Display Overview                                                                |                   |  |  |  |  |  |
| 🕼 📩 Display Currency   Park document   Acct model   🕰 Fast Data Entry   🖬 Taxes |                   |  |  |  |  |  |
| Document Date 19.82.2889 Type KA Company Code UOFT                              |                   |  |  |  |  |  |
| Anstino Date 19.82.2889 Perind 18 Currency C6D                                  |                   |  |  |  |  |  |
| Ocument Number INTERNAL Fiscal Year 2009 Translate 19.02.2009                   |                   |  |  |  |  |  |
| Reference DEP REF-SMITH, J Cross-CC no.                                         |                   |  |  |  |  |  |
| oc. Header Text Deposit Refund - Smith, J Trading Part, BA                      |                   |  |  |  |  |  |
| Items in document currency                                                      |                   |  |  |  |  |  |
| PK BusA Acct CAD Amount Tax amnt                                                |                   |  |  |  |  |  |
| 001 31 1000 0009990008 OTA Refundable Depo 100.00-                              |                   |  |  |  |  |  |
| 002 21 1000 0000860098 0ISE 100.00 **                                           |                   |  |  |  |  |  |
|                                                                                 |                   |  |  |  |  |  |
|                                                                                 |                   |  |  |  |  |  |
|                                                                                 |                   |  |  |  |  |  |
|                                                                                 |                   |  |  |  |  |  |
|                                                                                 |                   |  |  |  |  |  |
|                                                                                 |                   |  |  |  |  |  |
|                                                                                 |                   |  |  |  |  |  |
|                                                                                 |                   |  |  |  |  |  |
|                                                                                 |                   |  |  |  |  |  |
|                                                                                 |                   |  |  |  |  |  |
|                                                                                 |                   |  |  |  |  |  |
|                                                                                 |                   |  |  |  |  |  |
| D 189.68 C 189.66 0.00 * 2 Line items                                           |                   |  |  |  |  |  |
|                                                                                 |                   |  |  |  |  |  |
| Other line item /                                                               |                   |  |  |  |  |  |
| Pstky Ocount SGL Ind TType New co.code                                          |                   |  |  |  |  |  |
|                                                                                 |                   |  |  |  |  |  |
|                                                                                 |                   |  |  |  |  |  |
|                                                                                 |                   |  |  |  |  |  |
|                                                                                 |                   |  |  |  |  |  |
| ▷   TNG (1) (                                                                   | 010 😬 waldorf INS |  |  |  |  |  |

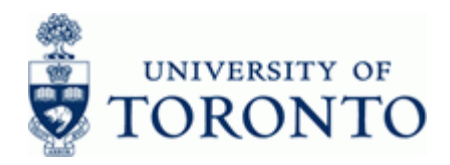

www.finance.utoronto.ca/fast

| 12. | The following | processing | options | are available: |
|-----|---------------|------------|---------|----------------|
|-----|---------------|------------|---------|----------------|

| Action        | Icon/Menu Path                    | Description                                                                                                    |
|---------------|-----------------------------------|----------------------------------------------------------------------------------------------------|
| Post          |                                   | Posts the document and provides a document number. Record document number on original document and file.                                                                                                    |
| Park document | Park document                     | This is the process used for electronic signatures.<br>Parks the document and assigns a system<br>generated document number which will become<br>the document number assigned to the financial<br>transaction once the parked document is posted.<br>The parked document can be retrieved using the<br>system document number by the original user or<br>by another user.<br>A system generated document number<br>will appear on the bottom of the screen.<br>Record document number on your<br>backup. |
| Simulate      | Document <del>-</del><br>Simulate | Simulating calculates and displays additional postings that would be generated upon posting (i.e. tax implications based on tax codes used) and display them as part of the Document Overview screen for review prior to posting.<br>To make changes to line items after simulating the document must first be reset. This is done by clicking on the Reset icon. Hit enter to accept information message "Automatically created line items will be deleted".                                            |
|               |                                   | Click the 📕 icon to post the document from the simulate screen.                                                                                                    |

### **End of Procedure**

### **Resource Information:**

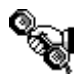

Contact your FAST team representative for additional assistance using this function. http://finance.utoronto.ca/fast/fast-team-contacts-and-faculty-representatives/

## **Reference Guides:**

FB50 Create Cash Receipt for Refundable Deposit: <u>http://finance.utoronto.ca/wp-content/uploads/2016/02/Create-Cash-Receipts-ConvertedFeb3.pdf</u>